## **DELETE GOODS RECEIPT**

Do you need to reverse a goods receipt? Here's how.

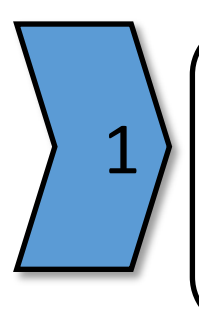

## **GO SHOPPING**

- In SRM, click the "Go Shopping" tab.
- Click "Order Status".
- Click the "Confirmations" tab.

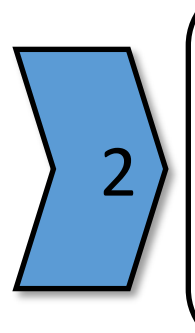

## EDIT LINE ITEM

- Highlight the line item by selecting the first column.
- Click "Edit".

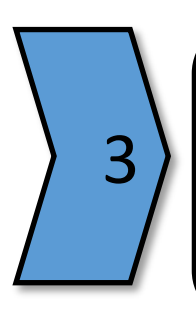

## DELETE

- Click the "Delete" button.
- You have successfully reversed the goods receipt.